## Setting Default Printers On a Mac

## Creighton University

1. At your Mac's home screen click the **Apple logo** in the top left corner and then select **System Preferences** 

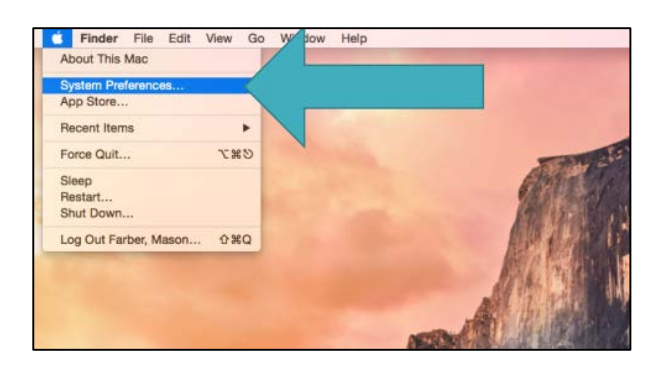

2. Within System Preference you will see the option for **Printers and Features** click here.

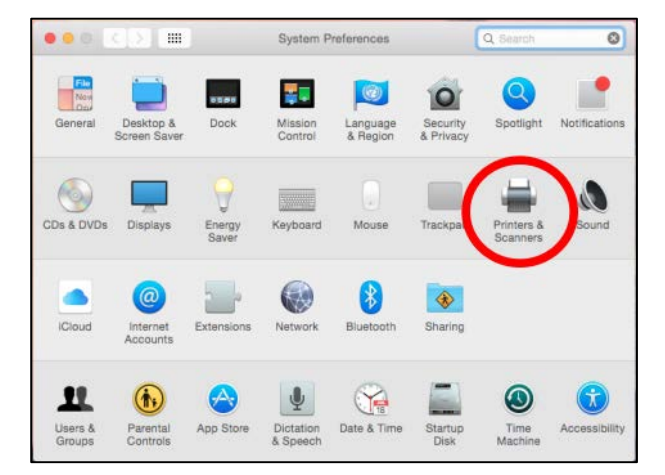

3. Here you will see the list of installed printers. Printers listed with **"P"** in front of them are the new Canon printers.

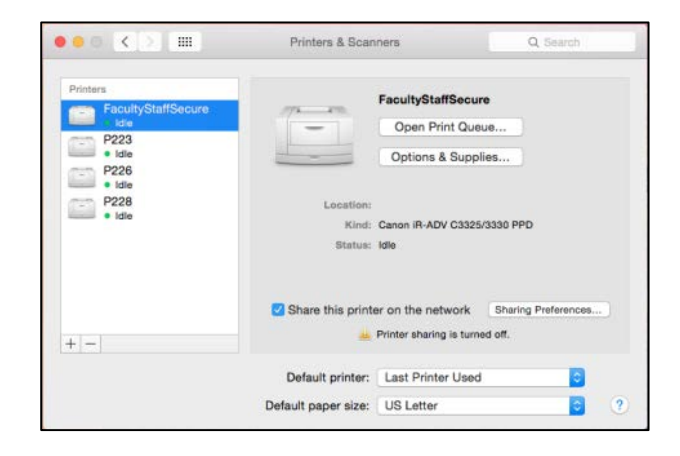

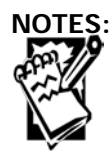

Procedures

## Setting Default Printers On a Mac

Creighton University

Procedures

4. Right-click on the printer that you want to set as your default and choose **'Set as default printer'** and you are done!

| Coptions & Supplies term Kind: Canon IR-ADV C3325/3330 PPD Btatus: Idle Share this printer on the network Printer sharing is turned off. | Faculty<br>Idle | StaffSecure                                                    | P226<br>Open Print Que                                 | ue                              |
|----------------------------------------------------------------------------------------------------|-----------------|----------------------------------------------------------------|--------------------------------------------------------|---------------------------------|
| Location:<br>Kind: Canon IR-ADV C3325/3330 PPD<br>Status: Idle  Sharing Preferences  Printer sharing is turned off.                      | P223<br>Idle    |                                                                | Options & Suppli                                       | ies                             |
| Printer sharing is turned off.                                                                                                    | P228<br>• Idle  | Rename printer<br>Set default printer<br>Reset printing system | Location:<br>Kind: Canon IR-ADV C3325/<br>Status: Idle | 3330 PPD<br>Sharing Preferences |
|                                                                                                    |                 |                                                                |                                                        |                                 |
| Default printer. Last Printer Used                                                                                                    |                 |                                                                |                                                        |                                 |

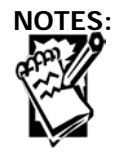